# **OPPLÆRINGSGUIDE SMERTEPUMPE** MODELL 6300 PCA – CADD

- 1. Legen doserer medikamenter og regner ut ml/t.
- 2. Nøkkelen til smertepumpa ligger i kofferten hjemme hos pasienten.

#### 3. Stopp pumpa.

 Trykk og hold inn start/stopp til stopper og hold til tre streker (... ...) blir borte ⇒ Slipp knapp ⇒ Stoppet i display vises.

#### 4. Bytt kassett ved å låse opp kassettlåsen.

NB! Strekene på låset må stå loddrett når kassetten er på plass.

- 5. Slå på lås.
  - Skal stå på nivå  $0 \Rightarrow$  Bekreft.
- 6. Kode kommer fram i displayet.
  - Trykk inn rette kode  $\Rightarrow$  Bekreft  $\Rightarrow$  Neste.

#### 7. Kassettvolum kommer fram i displayet.

- Trykk rett mengde som er i kassetten  $\Rightarrow$  Bekreft  $\Rightarrow$  Neste.

#### 8. Enhet kommer fram i displayet.

- Trykk ml  $\Rightarrow$  Bekreft  $\Rightarrow$  Neste.
- 9. Konstater hastighet kommer fram i displayet.
  - Trykk mengde ml  $\Rightarrow$  Bekreft  $\Rightarrow$  Neste.

#### 10. Bolusmengde i displayet.

Trykk mengde ml  $\Rightarrow$  Bekreft  $\Rightarrow$  Neste.

#### 11. Sperretid i displayet (=hvor lang tid det <u>må</u> være mellom hver støtdose).

- Trykk for antall minutter  $\Rightarrow$  Bekreft  $\Rightarrow$  Neste.

#### 12. Bolus pr. time i displayet.

- Trykk for antall ganger  $\Rightarrow$  Bekreft  $\Rightarrow$  Neste.
- Pumpa er nå programert  $\Rightarrow$  Trykk til du kommer fram til stoppet.

#### **13.** Bolus aksept i displayet.

- Trykk slett  $\Rightarrow$  neste

### 14. Bolus forsøk i displayet.

- Trykk slett  $\Rightarrow$  neste

#### 15. Totalt infundert i displayet.

- Trykk slett  $\Rightarrow$  neste

#### 16. Luft detektor av i displayet.

- Trykk neste

#### 17.Gj.strøm på i displayet.

- Trykk neste.

#### 18. Slå på lås.

- Skal stå på nivå  $1 \Rightarrow$  Bekreft  $\Rightarrow$  Neste.

#### 19. Kode kommer fram i displayet.

Trykk rette kode  $\Rightarrow$  Bekreft  $\Rightarrow$  Neste  $\Rightarrow$  Stoppet

- 20. For å fylle infusjonssettet må pumpa være avslått og i nivå LN0 el. LN1. Sørg for at slangen er koplet fra pas. og klemme er åpnet.
  - a. Trykk og hold på Fyll ⇒ Fylle sett i display og (--- --- ) ⇒ Slipp knappen ⇒ Trykk Fylle sett igjen ⇒ Slangen fylles ⇒ Neste for å gå ut av Fylle sett skjermen.

#### 21.Start pumpa ved å holde inn startknappen til 3 streker i displayet er borte.

 $\Rightarrow$  Pumpa foretar automatisk gjennomgang av innstillinger.

#### **KLINIKER BOLUS**

= Bolus utover det som på forhånd er tillatt for pas. og innstilt i programmert.

Pumpa må være i gang. Trykk **Lås** slik at kode vises  $\Rightarrow$  Trykk **klinikerboluskode** (*tre piltaster ned*) $\Rightarrow$  Trykk **Bekreft/slett** og 00,0 vises i display. Trykk  $\uparrow$  inntill ønsket bolusmengde vises i ml  $\Rightarrow$  Trykk **Bolus** for å starte kliniker bolus. Dersom du ønsker å stoppe en kliniker bolus trykk og hold inne **Start/stopp** for å stoppe pumpa.

### KONTROLL AV PUMPA

#### IKKE TRYKK BEKREFT/SLETT PÅ KASSETTVOLUM!!

#### Stopp pumpa;

Trykk **Neste** til du kommer fram til **Bolus aksept**  $\Rightarrow$  **Noter verdi**  $\Rightarrow$  Trykk **Bekreft/slett** for å nullstille  $\Rightarrow$  Trykk **Neste** fram til **Bolus forsøk**  $\Rightarrow$  Trykk **Bekreft/neste** for å nullstille  $\Rightarrow$  Trykk **Neste** fram til **totalt infundert ml**  $\Rightarrow$ **Noter verdi**  $\Rightarrow$  Trykk **Bekreft/slett** for å nullstille.

Trykk til stoppet og start pumpa

### BYTTING AV KASSETT

#### Nøkkelen til smertepumpa ligger i kofferten hjemme hos pasienten.

#### Stopp pumpa.

 b. Trykk og hold inn start/stopp til stopper og hold til tre streker (... ...) blir borte ⇒ Slipp knapp ⇒ Stoppet i display vises.

#### Bytt kassett ved å låse opp kassettlåsen.

NB! Strekene på låset må stå loddrett når kassetten er på plass.

#### Se at kassettvolum står i displayet

Dersom kassettvolum ikke står fremme i displayet trykk neste.

#### Slett kassettvolum

Trykk inn bekreft/slett. Pumpa vil da automatisk starte på det kassettvolumet den er programmert til.

Trykk **Neste** til du kommer fram til **Bolus aksept**  $\Rightarrow$  **Noter verdi**  $\Rightarrow$  Trykk **Bekreft/slett** for å nullstille  $\Rightarrow$  Trykk **Neste** fram til **Bolus forsøk**  $\Rightarrow$ Trykk **Bekreft/neste** for å nullstille  $\Rightarrow$  Trykk **Neste** fram til **totalt infundert ml**  $\Rightarrow$  **Noter verdi**  $\Rightarrow$  Trykk **Bekreft/slett** for å nullstille.

# For å fylle infusjonssettet må pumpa være avslått og i nivå LN0 el. LN1. Sørg for at slangen er koplet fra pas. og klemme er åpnet.

c. Trykk og hold på Fyll ⇒ Fylle sett i display og (--- --- ) ⇒ Slipp knappen ⇒ Trykk Fylle sett igjen ⇒ Slangen fylles ⇒ Neste for å gå ut av Fylle sett skjermen.

Start pumpa ved å holde inn startknappen til 3 streker i displayet er borte.

# INNSTILLING PUMPE MODELL 6300 CADD - PCA

(Dette må fylles inn etter legens forordning til hver enkelt pas.)

| KASSETTVOLUM:      |
|--------------------|
| ENHETER:           |
| KONTROLLHASTIGHET: |
| SPERRETID:         |
| BOLUS PR. TIME     |
| BOLUS PR. DOSE     |

# **INNHOLD I KASSETT**

| MORFIN    | Mg/ml: |
|-----------|--------|
| HALDOL    | Mg/ml: |
| NACL 9 Mg | /ml:   |

# KONTROLL AV PUMPE

| Dato:<br>Kl:       | Dato:<br>Kl:       | Dato:<br>Kl:       | Dato:<br>Kl:       | Dato:<br>Kl:       |
|--------------------|--------------------|--------------------|--------------------|--------------------|
| Sign:              | Sign:              | Sign:              | Sign:              | Sign:              |
| Kontroller bolus   | Kontroller bolus   | Kontroller bolus   | Kontroller bolus   | Kontroller bolus   |
| aksept:            | aksept:            | aksept:            | aksept:            | aksept:            |
| Kontroller bolus   | Kontroller bolus   | Kontroller bolus   | Kontroller bolus   | Kontroller bolus   |
| forsøk:            | forsøk:            | forsøk:            | forsøk:            | forsøk:            |
|                    |                    |                    |                    |                    |
| Kontroller mengde  | Kontroller mengde  | Kontroller mengde  | Kontroller mengde  | Kontroller mengde  |
| medikasjon         | medikasjon         | medikasjon         | medikasjon         | medikasjon         |
| som er gått inn    | som er gått inn    | som er gått inn    | som er gått inn    | som er gått inn    |
| (totalt infudert): | (totalt infudert): | (totalt infudert): | (totalt infudert): | (totalt infudert): |
| (ml):              | (ml):              | (ml):              | (ml):              | (ml):              |
|                    |                    |                    |                    |                    |
| Skifte av kassett. | Skifte av kassett. | Skifte av kassett. | Skifte av kassett. | Skifte av kassett. |
| Sign:              | Sign:              | Sign:              | Sign:              | Sign:              |
| Skifte av          | Skifte av          | Skifte av          | Skifte av          | Skifte av          |
| butterfly.         | butterfly.         | butterfly.         | butterfly.         | butterfly.         |
| Sign:              | Sign:              | Sign:              | Sign:              | Sign:              |

#### NAVN: FØDSELSDATO:

| Dato:<br>Kl:                                                                      | Dato:<br>Kl:                                                                      | Dato:<br>Kl:                                                                      | Dato:<br>Kl:                                                                      | Dato:<br>Kl:                                                                      |
|-----------------------------------------------------------------------------------|-----------------------------------------------------------------------------------|-----------------------------------------------------------------------------------|-----------------------------------------------------------------------------------|-----------------------------------------------------------------------------------|
| Sign:                                                                             | Sign:                                                                             | Sign:                                                                             | Sign:                                                                             | Sign:                                                                             |
| Kontroller bolus                                                                  | Kontroller bolus                                                                  | Kontroller bolus                                                                  | Kontroller bolus                                                                  | Kontroller bolus                                                                  |
| aksept:                                                                           | aksept:                                                                           | aksept:                                                                           | aksept:                                                                           | aksept:                                                                           |
| Kontroller bolus                                                                  | Kontroller bolus                                                                  | Kontroller bolus                                                                  | Kontroller bolus                                                                  | Kontroller bolus                                                                  |
| forsøk:                                                                           | forsøk:                                                                           | forsøk:                                                                           | forsøk:                                                                           | forsøk:                                                                           |
| Kontroller mengde<br>medikasjon<br>som er gått inn<br>(totalt infudert):<br>(ml): | Kontroller mengde<br>medikasjon<br>som er gått inn<br>(totalt infudert):<br>(ml): | Kontroller mengde<br>medikasjon<br>som er gått inn<br>(totalt infudert):<br>(ml): | Kontroller mengde<br>medikasjon<br>som er gått inn<br>(totalt infudert):<br>(ml): | Kontroller mengde<br>medikasjon<br>som er gått inn<br>(totalt infudert):<br>(ml): |
| Skifte av kassett.                                                                | Skifte av kassett.                                                                | Skifte av kassett.                                                                | Skifte av kassett.                                                                | Skifte av kassett.                                                                |
| Sign:                                                                             | Sign:                                                                             | Sign:                                                                             | Sign:                                                                             | Sign:                                                                             |
| Skifte av                                                                         | Skifte av                                                                         | Skifte av                                                                         | Skifte av                                                                         | Skifte av                                                                         |
| butterfly.                                                                        | butterfly.                                                                        | butterfly.                                                                        | butterfly.                                                                        | butterfly.                                                                        |
| Sign:                                                                             | Sign:                                                                             | Sign:                                                                             | Sign:                                                                             | Sign:                                                                             |

| Dato:<br>Kl:                                                                      | Dato:<br>Kl:                                                                      | Dato:<br>Kl:                                                                      | Dato:<br>Kl:                                                                      | Dato:<br>Kl:                                                                      |
|-----------------------------------------------------------------------------------|-----------------------------------------------------------------------------------|-----------------------------------------------------------------------------------|-----------------------------------------------------------------------------------|-----------------------------------------------------------------------------------|
| Sign:                                                                             | Sign:                                                                             | Sign:                                                                             | Sign:                                                                             | Sign:                                                                             |
| Kontroller bolus                                                                  | Kontroller bolus                                                                  | Kontroller bolus                                                                  | Kontroller bolus                                                                  | Kontroller bolus                                                                  |
| aksept:                                                                           | aksept:                                                                           | aksept:                                                                           | aksept:                                                                           | акѕері:                                                                           |
| Kontroller bolus                                                                  | Kontroller bolus                                                                  | Kontroller bolus                                                                  | Kontroller bolus                                                                  | Kontroller bolus                                                                  |
| forsøk:                                                                           | forsøk:                                                                           | forsøk:                                                                           | forsøk:                                                                           | forsøk:                                                                           |
| Kontroller mengde<br>medikasjon<br>som er gått inn<br>(totalt infudert):<br>(ml): | Kontroller mengde<br>medikasjon<br>som er gått inn<br>(totalt infudert):<br>(ml): | Kontroller mengde<br>medikasjon<br>som er gått inn<br>(totalt infudert):<br>(ml): | Kontroller mengde<br>medikasjon<br>som er gått inn<br>(totalt infudert):<br>(ml): | Kontroller mengde<br>Medikasjon<br>som er gått inn<br>(totalt infudert):<br>(ml): |
| Skifte av kassett.                                                                | Skifte av kassett.                                                                | Skifte av kassett.                                                                | Skifte av kassett.                                                                | Skifte av kassett.                                                                |
| Sign:                                                                             | Sign:                                                                             | Sign:                                                                             | Sign:                                                                             | Sign:                                                                             |
| Skifte av                                                                         | Skifte av                                                                         | Skifte av                                                                         | Skifte av                                                                         | Skifte av                                                                         |
| butterfly.                                                                        | butterfly.                                                                        | butterfly.                                                                        | butterfly.                                                                        | butterfly.                                                                        |
| Sign:                                                                             | Sign:                                                                             | Sign:                                                                             | Sign:                                                                             | Sign:                                                                             |

# **SMERTEPUMPE MODELL 6300 PCA - CADD**

## KODE: 63 = INNSTILLINGSKODE KODE: 997 = KLINIKER BOLUSKODE

LÅSENIVÅER: LNO = PROGRAMMERINGSNIVÅET. LN1 = PROGRAMMERING LÅST FOR PAS.